## 第2章 MATLAB基本操作

本章内容

MATLAB的基本数学函数和常用命令的使用; MATLAB的基本输入/输出函数及其应用; MATLAB的外部命令调用方法; MATLAB的基本数值运算方法; MATLAB的基本符号运算方法。

#### 2.1 MATLAB语言的结构

MATLAB语句的一般形式为 变量名=表达式

其中等号右边的表达式可由操作符或其它字符、函数和变量名组成,它可以是MATLAB允许的数学或矩阵运算,也可以包含MATLAB下的函数调用;等号左边的变量名为MATLAB语句右边表达式的返回值语句所赋值的变量的名字。

在调用函数时,MATLAB允许一次返回多 个结果,这时等号左边的变量名需用[]括 起来,且各个变量名之间用逗号分隔开。 MATLAB语句结构形式中的等号和左边的 变量名也可以缺省,此时返回值自动赋给变 量ans。

#### **1.** MATLAB的变量名

在MATLAB中变量名必须以字母开头,之 后可以是任意字母、数字或者下划线(不能 超过19个字符),但变量中不能含有标点符号。 变量名区分字母的大小写,同一名字的大写 与小写被视为两个不同的变量。 ● 一般说来,在MATLAB下变量名可以为任 意字符串,但MATLAB保留了一些特殊的字

符串如表2-1所示。

#### 表2-1 MATLAB中的特殊变量

| 特殊变量    | 取 值                   | 特殊变量     | 取 值         |
|---------|-----------------------|----------|-------------|
| ans     | 默认变量名                 | nargin   | 函数的输入变量数目   |
| pi      | 圆周率(π=3.1415926<br>…) | nargout  | 函数的输出变量数目   |
| i或j     | 基本虚数单位                | realmin  | 系统所能表示的最小数值 |
| inf或Inf | 无限大,如1/0              | realmax  | 系统所能表示的最大数值 |
| nan或NaN | 不定量,如0/0,∞/∞,0*∞      | lasterr  | 存放最新的错误信息   |
| eps     | 浮点相对精度                | lastwarn | 存放最新的警告信息   |

## 2. MATLAB的算术运算符 MATLAB中使用的算术运算符如表2-2所示。

#### 表2-1 MATLAB中的算术运算符

| 算术运算符 | 意义 | 算术运算符        | 意义 |
|-------|----|--------------|----|
| +     | 加  | $\backslash$ | 左除 |
| —     | 减  | /            | 右除 |
| *     | 乘  | ^            | 幂  |

对于矩阵来说,这里左除和右除表示两种 不同的除数矩阵和被除数矩阵的关系。对于 标量,两种除法运算的结果相同,如1/4和4\1 有相同的值0.25。 常用的十进制符号如小数点、负号等,在 MATLAB中也可以同样使用,表示10的幂次 要用符号e或E,如:3、-99、0.0001、1.6e-2 0, 6.2e23

#### 3. MATLAB的基本数学函数

为了方便用户,MATLAB提供了丰富的 库函数,库函数是根据系统已经编制好了的, 提供用户直接使用的函数。 其中MATLAB中常用的基本数学函数, 如表2-3所示。

#### 表2-3 MATLAB的基本函数

| 函数名     | 含义       | 函数名      | 含义          |
|---------|----------|----------|-------------|
| sin()   | 正弦       | sqrt()   | 平方根         |
| ()      | 余弦       | real()   | 实部          |
| tan     | 正切       | imag()   | 虚部          |
| asin()  | 反正弦      | conj()   | 复数共轭        |
| acos()  | 反余弦      | round(   | 4舍5入到整数     |
| atan()  | 反正切      | fix()    | 舍入到最接近0的整数  |
| atan2() | 第四象反正切   | floor()  | 舍入到最接近-∝的整数 |
| sonh()  | 双曲正弦     | ceil()   | 舍入到最接近+∝的整数 |
| cosh()  | 双曲余弦     | sign()   | 符号函数        |
| tanh()  | 双曲正切     | rem()    | 留数          |
| exp()   | 自然指数     | bessel() | 贝塞尔函数       |
| log()   | 自然对数     | gamma()  | 伽吗函数        |
| log10() | 以10为底的对数 | rat()    | 有理逼近        |
| abs()   | 绝对值或模    | rand()   | 随机数         |

除了基本函数外,不同版本的MATLAB 还增加了具有不同功能的库函数,也称工具 箱或模块集。

例如电力系统工具箱、控制系统工具箱
 和信号处理工具箱等等等等。

对于各种函数的功能和调用方法可使用 MATLAB的联机帮助help来查询,例如:
>>help sin %得到正弦函数的使用信息;
>>help [%显示如何使用方括号。

#### **2.1 MATLAB的窗口命令**

- MATLAB命令窗口就是MATLAB语言的 工作空间,因为MATLAB的各种功能的执行必 须在此窗口下才能实现。
- 所谓窗口命令,就是在上述命令窗口中输入的MATLAB语句,并直接执行它们完成相应的运算等。

# 2.2.1 窗口命令的执行及回调1. 窗口命令的执行

MATLAB命令语句能即时执行,它不是输入 完全部MATLAB命令语句经过编译、连接形成 可执行文件后才开始执行,而是每输入完一条 命令,MATLAB就立即对其处理,并得出中间 结果,完成了MATLAB所有命令语句的输入,也 就完成了它的执行,直接便可得到最终结果。 从这一点来说,MATLAB清晰地体现了类似 "演算纸"的功能。

●例如 • >>a=5; • >>b=6; • >>c=a\*b,  $\bullet >> d = c + 2$ 其中第3,4条命令的执行结果分别显示 如下: c =30 d =32

注意,以上各命令行中的">>"标志为
 MATLAB的命令提示符,其后的内容才是用户
 输入的命令语句。每行命令输入完后,只有当
 用回车键进行确定后,命令才会被执行。

MATLAB语句既可由分号结束,也可由逗号 或换行号结束,但它们的含义是不同的。如果 用分号";"结束,则说明除了这一条命令 <u>外还有下一条命令等待输入,MATLAB这时将不</u> 立即显示运行的中间结果, 而等待下一条命令 的输入,如以上前两条命令;如果以逗号 ","或回车结束,则将把左边返回的内容全 部显示出来,如以上后两条命令。

 当然在任何时候也可输入相应的变量名来 查看其内容。如

- •>>a
- a=
- 5
- 在MATLAB中,几条语句也可以出现在 同一行中,只要用分号或逗号将它们分割。 例如
- >>a=5;b=6;c=a\*b, d=c+2
- 这时可得与上面相同的结果。

#### 2.2.2 窗口变量的处理

#### 1. 变量的保存

- MATLAB工作空间中的变量在退出 MATLAB时会丢失,如果在退出MATLAB 前想将工作空间中的变量保存到文件中, 则可以调用save命令来完成,该命令的调 用格式为
- ●>>save 文件名 变量列表 其它选项
- 注意这一命令中不能使用逗号,不同的元素之间只能用空格来分隔。

#### 例如,想把工作空间中的a,b,c变量存到 mydat.mat文件中去,则可用下面的命令 来实现。

# >>save mydat a b c 这里将自动地使用文件扩展名mat。如果想将整个工作空间中所有的变量全部存入该文件,则应采用下面的命令。

>>save mydat

 当然这里的mydat也可省略,这时将工作 空间中的所有变量自动地存入到文件 matlab.mat中了。

应该指出的是,这样存储的文件均是按照 二进制的形式进行的,所以得出的文件往往 是不可读的,如果想按照ASCII码的格式来存 储数据,则可以在命令后面加上一个控制参 数-ascii,该选项将变量以单精度的ASCII码形 式存入文件中去,如果想获得高精度的数据。 则可使用控制参数: -ascii -double。

#### 2. 变量的调取

 MATLAB提供的load命令可以从文件中 把变量调出并重新装入到MATLAB的工 作空间中去,该函数的调用格式与save命 令同。

当然工作空间中变量的保存和调出也可利用菜单项中的File|Save Workspace As
 …和File|Open命令来完成。

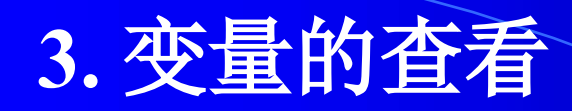

 如果想查看目前的工作空间中都有哪些 变量名,则可以使用who命令来完成。例如 当MATLAB的工作空间中有*a*,*b*,*c*,*d*四个变量 名时,使用who 命令将得出如下的结果。
 >>who

•your variable are:

• a b c d

• 想进一步了解这些变量的具体细节,则可以使用whos命令来查看。

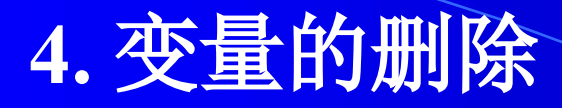

了解了当前工作空间中的现有变量名之后, 则可以使用clear命令来删除其中一些不再使 用的变量名,这样可使得整个工作空间更简 洁,节省一部分内存,例如想删除工作空间 中的a,b两个变量,则可以使用下面的命令

#### $\bullet$ >>clear a b

如果想删除整个工作空间中所有的变量,
 则可以使用以下命令

• >>clear

#### 2.2.3 窗口命令的属性

在MATLAB操作界面中,用户可以根 据自己的需要,对窗口命令的字体风格、 大小和颜色等进行自定义的设置。 利用MATLAB操作界面中的菜单命令 File→Preferences命令可打开Preferences参 数设置窗口,用户可以在此设置字体格 式等,如图2-1所示。

#### 2.2.4 数值结果显示格式

- MATLAB可以使用format命令来改变
   显示格式,其调用格式为
   format 控制参数
- 其中 控制参数决定显示格式,控制参数 如表2-4表示。
- 除format命令外,还可由MATLAB命 令窗口的Options|Numeric Format菜单项 来设置显示形式。

#### 表2-4 format命令的控制参数

| 控制参数    | 意义                  | 例 100/3                 |
|---------|---------------------|-------------------------|
|         |                     |                         |
| short   | 5位有效数字,同默认显示        | 33.3333                 |
| long    | 长格式,15位有效数字         | 33.3333333333333334     |
| short e | 短格式,5位有效数字的浮<br>点数  | 3.3333e+001             |
| long e  | 长格式,15位有效数字的<br>浮点数 | 3.3333333333333334e+001 |
| hex     | 十六进制格式              | 4040aaaaaaaaaaaaaaaab   |
| bank    | 2个十进制位              | 33.33                   |
| +       | 正、负或零               | +                       |
| rat     | 有理格式                | 100/3                   |

#### 2.2.5 基本输入与输出函数

除上面提到的用于机器间交换数据的 命令语句save和load外,MATLAB还允许计 算机和用户之间进行数据交换,允许对文 件进行读写操作。

#### 1. 输入函数

如果用户想在计算的过程中给计算机输入 一个参数,则可以使用input()函数来进行, 该函数的调用格式为 ● 变量名=input(提示信息,选项) ● 这里提示信息可以为一个字符串显示, 它用 来提示用户输入什么样的数据, input()函数 的返回值赋给等式左边的变量名。

例如,用户想输入x的值,则可以采用下面的命令来完成

- >x=input('Enter matrix x=>');
- 执行该命令时首先给出Enter matrixA=> 提示信息,然后等待用户从键盘按MATLAB格式输入值,并把此值赋给x。
  如果在input()函数调用时采用了's'选项,则允许用户输入一个字符串,此时需用单引号将所输字符串括住。

- 2. 输出函数
- MATLAB提供的命令窗口输出函数主要有disp()函数,其调用格式为
   disp(变量名)
- 其中变量名既可以为字符串,也可以为变量矩阵。例如
- >>s= 'Hello World',
  s=
  - Hello World
    >>disp(s) Hello World

3. 字符串转换函数

 MATLAB提供了较实用的字符串处理及转换的函数, 例如int2str()函数就可以方便在将一个整形数据转换 成字符串形式,该函数的调用格式为

ocstr=int2str(n)

- 其中 n为一个整数,而该函数将返回一个相关的字符 串cstr。
- 例如 num的数值为num=15,而在输出中还想给出 其它说明性附加信息,则可利用下面的语句
- >disp (['The value of num is ',int2str(num), '!ok'])
  - •这样可得
  - The value of num is 15 !ok

与int2str()函数的功能及调用方式相似, MATLAB还提供了num2str()函数,可以将给出的实型数据转换成字符串的表达式,最终也可以 将该字符串输出出来。例如给绘制的图形赋以数 字的标题时可采用下面的命令

• >>c=(70-32)/1.8;

>title(['Room temperature is ',num2str(c), 'degrees C'])

•则会在当前图形上加上题头标注

• Room temperature is 21.1111 degrees C

#### 2.2.5 外部程序的调用

MATLAB允许在其命令窗口中调用可执行文件 (.exe),其调用方法是在MATLAB提示符下键入 惊叹号!后面直接跟该可执行文件即可。

MATLAB也允许采用这样的方式来直接使用
 DOS命令,如磁盘复制命令copy可以由!copy来直接
 使用,而文件列表命令dir可以由!dir来调用。

事实上,为了使用户提供更大的方便, MATLAB已经把一些常用的DOS命令做成了相应的 MATLAB命令,表2-5列出了MATLAB中提供的一些 文件管理命令。

#### 表2-5 文件管理命令

| 命令            | 注释                    |
|---------------|-----------------------|
| what          | 列出当前目录下所有的m文件         |
| dir           | 列当前目录下所有的文件           |
| 1s            | 与dir命令相同              |
| type myfile   | 在命令窗口中显示文件myfile.m的内容 |
| delete myfile | 删除文件myfile.m          |
| cd path       | 进入子目录path             |
| which myfile  | 显示文件myfile.m所在的路径     |

#### 2.3 MATLAB的数值运算

 MATLAB具有强大的数值能力,它不仅能 对矩阵和向量进行相应的运算,而且也可进 行关系运算、逻辑运算和多项式运算等问题。

#### 2.3.1 矩阵运算

MATLAB的基本数据单元是不需要指定维数的复数矩阵,它提供了各种矩阵的运算与操作,因它既可以对矩阵整体地进行处理,也可以对矩阵的某个或某些元素进行单独地处理,所以在MATLAB环境下矩阵的操作同数的操作一样简单。

#### 1. 矩阵的实现

- 在MATLAB语言中不必描述矩阵的维数 和类型,它们是由输入的格式和内容来确 定的,例如当
- $A = \begin{bmatrix} 1 & 2 \\ 3 & 4 \end{bmatrix}$  时,把A自动当作一个2×2的矩阵;
- A=[1 2] 时,把A当作一个2维向量
- A = 2 时,把A自动当作一个2维列向量;
- *A*=5 时, 把*A*当作一个标量; *A*=1+2i 时, 把*A*当作一个复数。

# 1)矩阵的赋值 矩阵可以用以下几种方式进行赋值

- •\* 直接列出元素的形式;
- •\* 通过语句和函数产生;
- •\* 建立在文件中;
- •\* 从外部的数据文件中装入。

•(1) 简单矩阵的输入 对于比较小的简单矩阵可以使用直接排列 的形式输入,把矩阵的元素直接排列到方括 号中,每行内的元素间用空格或逗号分开, 行与行的内容用分号隔开。 1 2 3 例如矩阵A= 4 5 6 7 8 9 ● 在MATLAB下的输入方式为 • >>A=[1, 2, 3; 4, 5, 6; 7, 8, 9]• 或 >>A=[1 2 3; 4 5 6; 7 8 9] 都将得相同的结果 38

对于比较大的矩阵,可以用回车键代替分 号,对每一行的内容分行输入,也可利用续行符号(...),把一行的内容分两行来输入。 如前面的矩阵还可以等价地由下面两种方式 来输入。 •  $>>A=[1 \ 2 \ 3 ; 4 \ 5 \ 6]$ 7 8 9 • 或 >>A=[1 2 3 ;4 5 ... 6; 7 8 9] 输入后A矩阵将一直保存在工作空间中,除 非被替代和清除,在MATLAB的命令窗口中可 随时查看其内容。

(2)利用语句或函数产生矩阵
在MATLAB中,矩阵也可利用下例语句来 产生

#### • s1:s2:s3

其中,s1为起始值;s3为终止值;s2为步矩。
 使用这样的命令就可以产生一个由s1开始,以
 步距s2自增,并终止于s3的行向量,如

#### • >>y=[0:pi/4:pi;0:10/4:10]

0 0.7854 1.5708 2.3562 3.1416
0 2.5000 5.0000 7.5000 10.0000

- •如果S2省略,则可以认为自增步距为1,例如
- •>>x=1:5 结果显示: x=

•y=

1 2 3 4 5

利用size()函数可测取一个矩阵的维数, 该函数的调用格式为  $\left[n, m\right] = size(A)$ ● 其中 A为要测试的矩阵名,而返回的两个 参数n和m分别为A矩阵的行数和列数。 当要测试的变量是一个向量时,当然仍可 由size()函数来得出其大小,更简洁地, 户可以使用length()函数来求出,该函数的 调用格式为 • n = length(x)

● 其中 x为要测试的向量名,而返回的n为向量x的元素个数。

如果对一个矩阵A用length(A)函数
 测试,则返回该矩阵行列的最大值,即
 该函数等效于max(size(A))。

#### •2) 矩阵的元素

- MATLAB的矩阵元素可用任何表达式来描述,它既可以是实数,也可以是复数,例如
   >>B=[-1/3 1.3; sqrt(3) (1+2+3)\*i]
  - $\bullet B =$

-0.3333 + 0.0000i 1.3000 + 0.0000i 1.7321 + 0.0000i 0.0000 + 6.0000i MATLAB允许把矩阵作为元素来建立新的 矩阵,例如,利用A矩阵通过下面的语句 ->>A=[1 2 3;4 5 6;7 8 9];C=[A;[10 11 12]] MATLAB还允许对一个矩阵的单个元素进行赋值和操作,例如如果想将A矩阵的第2行第3列的元素赋为100,则可通过下面的语句来完成

- >>A(2,3)=100
  - A =
- •1 2 3
- •4 5 100
- •7 8 9
- 这时将只改变此元素的值,而不影响其它元素的值。

如果给出的行数或列数大于原来矩阵的范围,则MATLAB将自动扩展原来的矩阵,并将扩展后未赋值的矩阵元素置为0。
 例如如果想把矩阵A的第4 行第5列元素的

值定义为8,就可以通过下面语句来完成。

- A=
  - 1 2 3 0 0
  - 4 5 100 0 0
  - 7 8 9 0 0
  - 0 0 0 0 8

以上内容仅为本文档的试下载部分,为可阅读页数的一半内容。如要下载或阅读全文,请访问: <u>https://d.book118.com/227004130060010001</u>